## Marche à suivre « Activation de votre compte MT Restauration »<sup>1</sup>

- 1. Aller sur la page dédiée au restaurant scolaire sur le site internet de l'école ou directement à l'adresse : <u>https://repas.mtrestauration.ch/</u>
- 2. Cliquer sur « Activation »

| 👋 MT Restaura | ation                              |
|---------------|------------------------------------|
| Connection    |                                    |
| Identifiant   |                                    |
|               |                                    |
| Mot de passe  |                                    |
|               |                                    |
| Se connecter  | Activation of Mot de passe oublié? |
|               |                                    |

3. Saisir l'identifiant figurant au verso de la carte « Swisspass » sans les traits d'union et cliquer sur « Suivant »

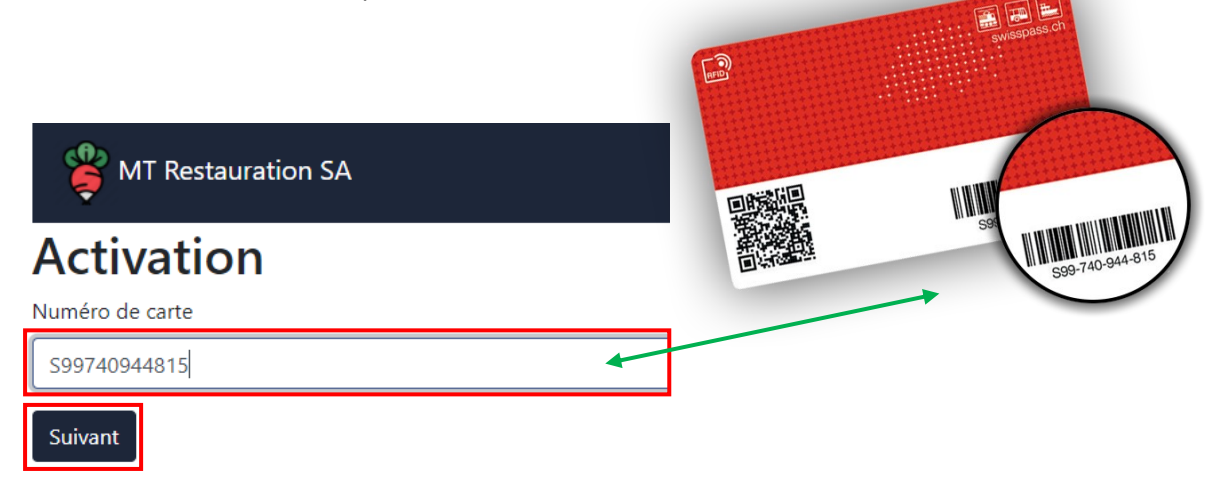

<sup>&</sup>lt;sup>1</sup> Pour les comptes activés durant l'année scolaire 2020 - 2021, seul l'identifiant de connexion doit être remplacé par l'indication figurant au verso de la carte « SwissPass », le mot de passe sera préservé et l'éventuel solde sera automatiquement reporté.

4. Mettre à jour les informations et cliquer sur « Update »

| WT Restauration              |                                                             |  |  |
|------------------------------|-------------------------------------------------------------|--|--|
| Modifier Client              |                                                             |  |  |
| Prénom                       | « Champ facultatif » utilisation                            |  |  |
| Albine                       | en cas de remboursement du                                  |  |  |
| Nom                          | solde au terme de l'année scolaire.                         |  |  |
| Bagnoud                      |                                                             |  |  |
| IBAN                         |                                                             |  |  |
|                              |                                                             |  |  |
| QR Code (carte repas)        |                                                             |  |  |
| 92345678910                  | Saisir votre adresse de courriel                            |  |  |
| Email                        | (en principe celle du parent qui<br>assure le pré-paiement) |  |  |
|                              |                                                             |  |  |
| Etablissement                |                                                             |  |  |
| CO Gibloux                   |                                                             |  |  |
| Mot de passe                 |                                                             |  |  |
|                              |                                                             |  |  |
| Confirmation du mot de passe |                                                             |  |  |
|                              |                                                             |  |  |
|                              |                                                             |  |  |
| Update                       |                                                             |  |  |

5. De retour au formulaire de connexion, saisir l'identifiant (code de la carte) et le mot de passe précédemment choisi pour se connecter au site.

| Sector MT Restauration                                      | Saisir l'identifiant figurant au |
|-------------------------------------------------------------|----------------------------------|
| Connection                                                  | sans les traits d'union (cf.     |
| Identifiant                                                 | exemple)                         |
|                                                             |                                  |
| Mot de passe                                                |                                  |
|                                                             |                                  |
| Se connecter Activation O <sup>6</sup> Mot de passe oublié? |                                  |